# 文星芸術大学附属高等学校 インターネット出願の手引き

## ユーザー Ι D 取得の手引き

文星芸術大学附属高等学校

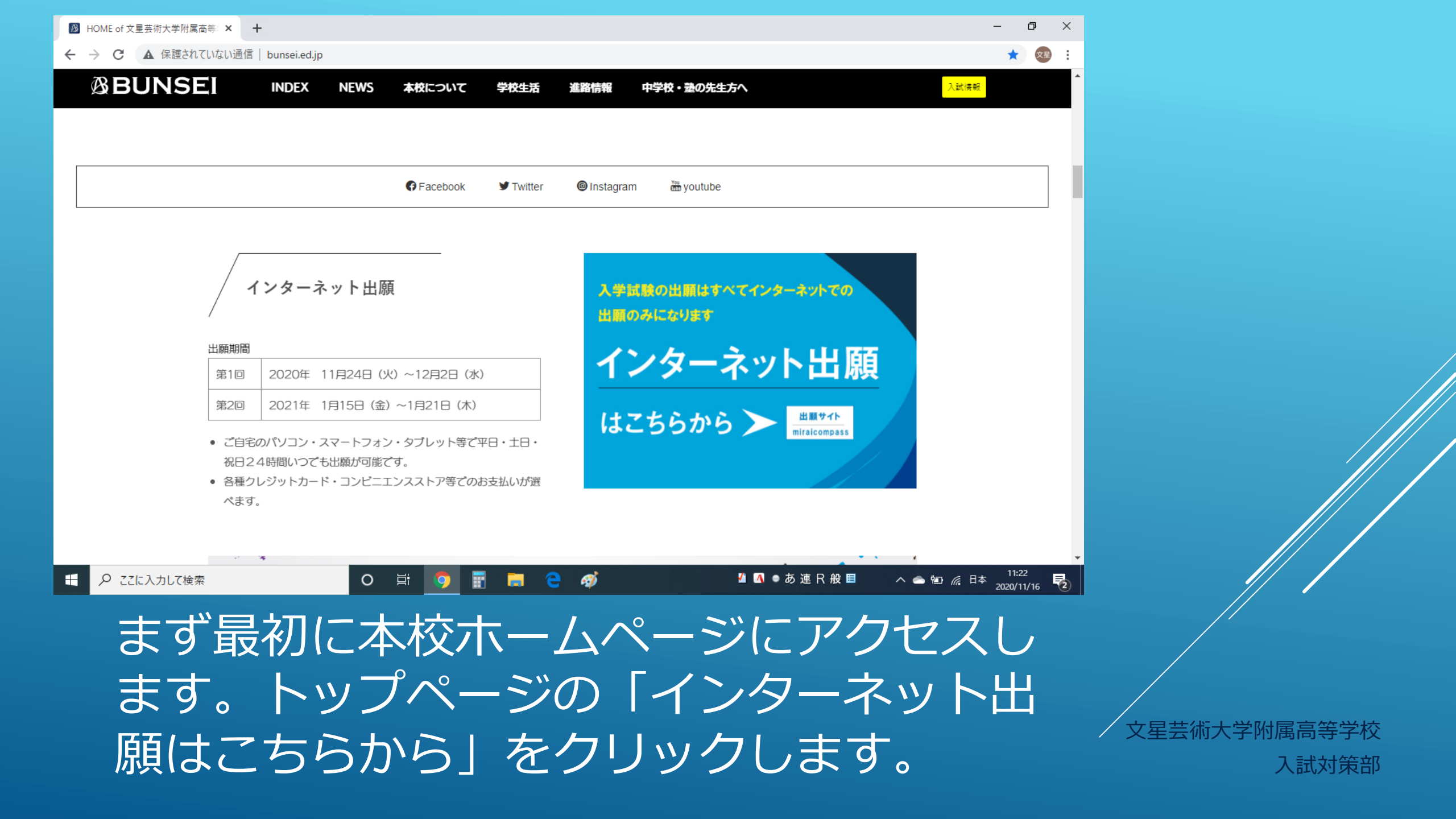

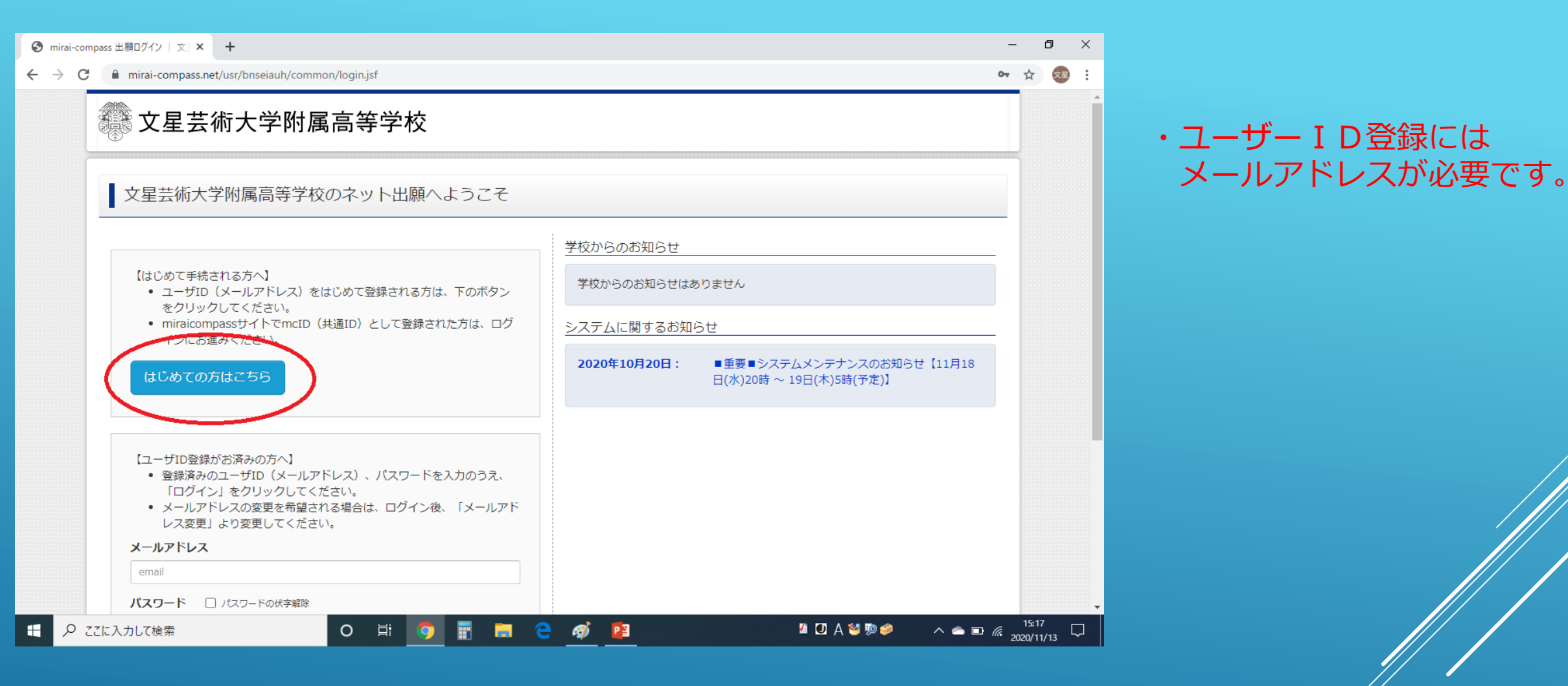

ユーザーIDをお持ちでない方は「はじめて の方はこちらから」をクリックして、 I D の取得をしてください。

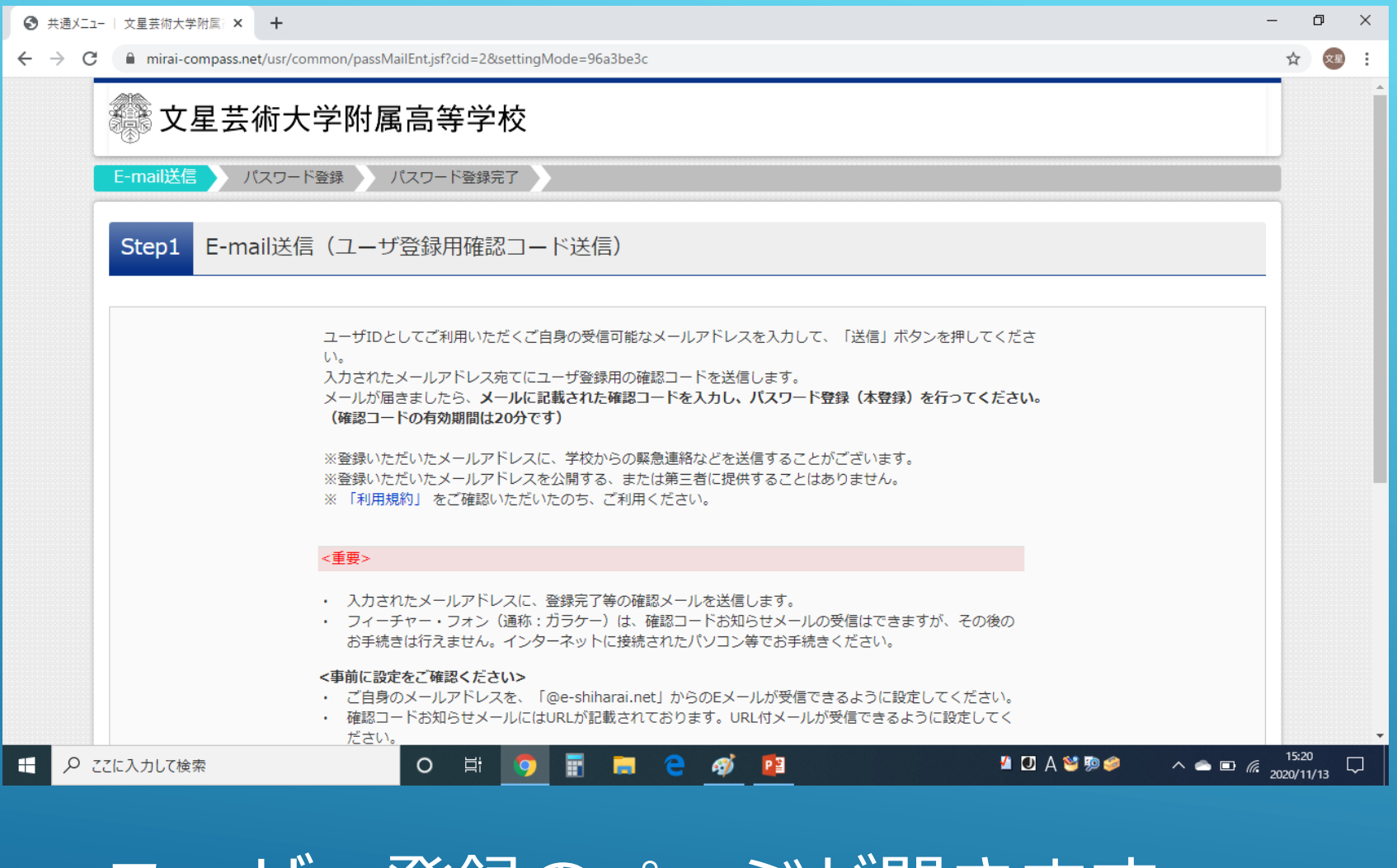

ユーザー登録のページが開きます。 下方向へスクロールさせ、 メールアドレス入力欄を表示させます。

文星芸術大学附属高等学校

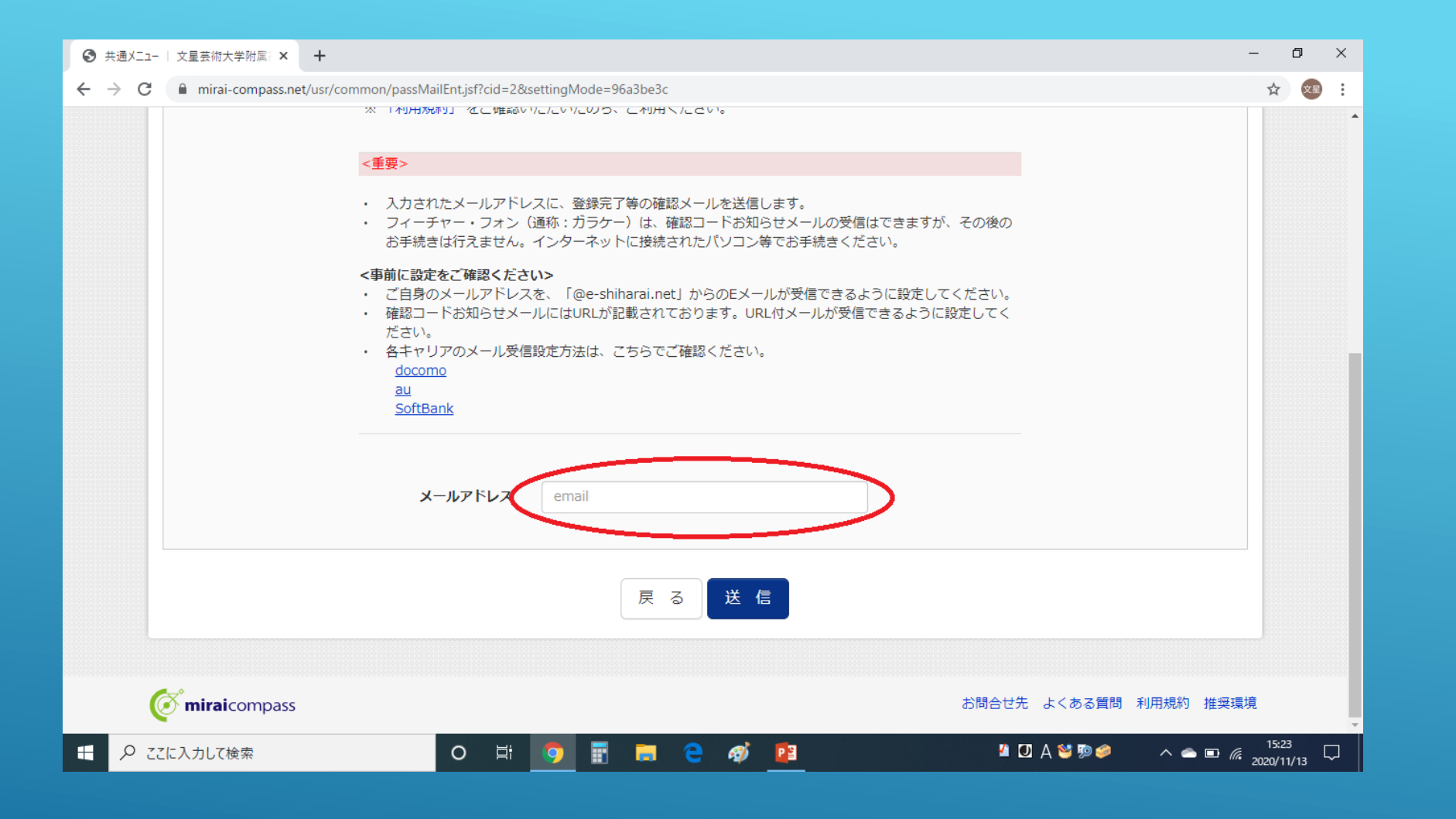

### メールアドレスを入力します。 フリーメール(『Gmail』『Yahoo!メール』など)がおすすめです。

| ● 共通メニュー   文星芸術大学附属: × +                                                                                                    | – 0 ×                            |
|----------------------------------------------------------------------------------------------------|----------------------------------|
| ← → C 🔒 mirai-compass.net/usr/common/passMailEnt.jsf?cid=2&settingMode=96a3be3c                                                                                                    | 🕁 🥺 :                            |
| ※ 「村小村乃はおり」 をに「唯前なり」とというの、 に村川村 へんきゃい。                                                                                                    | -                                |
| <重要>                                                                                                    |                                  |
| <ul> <li>入力されたメールアドレスに、登録完了等の確認メールを送信します。</li> <li>フィーチャー・フォン(通称:ガラケー)は、確認コードお知らせメールの受信はできまお手続きは行えません。インターネットに接続されたパソコン等でお手続きください。</li> </ul>                                                                                | すが、その後の                          |
| <事前に設定をご確認ください> <ul> <li>ご自身のメールアドレスを、「@e-shiharai.net」からのEメールが受信できるように設定</li> <li>確認コードお知らせメールにはURLが記載されております。URL付メールが受信できるよださい。</li> <li>各キャリアのメール受信設定方法は、こちらでご確認ください。</li> <li>docomo<br/>au</li> <li>SoftBank</li> </ul> | をしてください。<br>:うに設定してく             |
| メールアドレス email                                                                                                    |                                  |
| 展る送信                                                                                                    |                                  |
| <b>or mirai</b> compass                                                                                                    | お問合せ先 よくある質問 利用規約 推奨環境           |
| 日 夕 ここに入力して検索 O 単 う 記 一 で Ø 22                                                                                                    | ² D A ≌ ⊅ ≫ ∧ ⇔ 🗈 🧖 2020/11/13 🖓 |

#### メールアドレスの入力が完了したら、「送信」をク リックします。

入試対策部

文星芸術大学附属高等学校

| ③ 共通/二-   文星芸術大学附属: × + - □ ×                                                                                                    |
|----------------------------------------------------------------------------------------------------|
| $\leftarrow$ $\rightarrow$ C $\square$ mirai-compass.net/usrregre/common/loginPass.jsf?cid=1&param=4863596f37367161794952434e545370615367565451536164347a524c545934306a4b2f6d37696339656f6 $\bullet$ $\Rightarrow$ 🤕 : |
| ② 文星芸術大学附属高等学校                                                                                                    |
| E-mail送信 / パスワード登録 / パスワード登録完了 /                                                                                                    |
| Step2 パスワード登録画面                                                                                                    |
| ■メール送信が完了しました。(※お手続きはまだ完了しておりません)                                                                                                    |
| ※お手続きはまだ完了しておりません。メールを確認し、以下の入力を進めてください。<br>確認コード入力                                                                                                    |
| 確認コード                                                                                                    |
| 下記メールアドレス宛てに確認コードお知らせメールを送信しました。<br>メールに記載された確認コードを入力し、パスワード登録(本登録)を行ってください。<br><b>(確認コードの有効期間は20分です)</b>                                                                                                    |
| ******** @!****                                                                                                    |
| ※メールアドレスは小文字に変換されて登録されます。<br>確認コードお知らせメールが受信できない方<br>⇒ <u>こちら</u> よりテストメールを送信し、受信設定が正しく設定されているかご確認ください。                                                                                                    |
| P こに入力して検索 O 単                                                                                                    |
| パスワード登録画面に進みます。<br>ミライコンパスから「ユーザー登録用確認コード                                                                                                    |
| が届きますので、メールを確認してください。                                                                                                    |

| 受 共通メニュー   文星芸術大学附属   ×                          | ▶ 受信トレイ - nyusi@bunsei.ed.jp - × ▶ [インターネット出題][文星芸術大学 × + - □ ×                                                          |
|--------------------------------------------------|----------------------------------------------------------------------------------------------------|
| ← → C 🔒 mail.google.com/r                        | nail/u/1/#inbox/FMfcgxwKjTPjhJGsSgWDhJqGgxWrZGSD                                                                         |
| = 附 Gmail                                        | Q メールを検索 · ⑦ ② 部 · · · · · · · · · · · · · · · · · ·                                                                     |
| ▲ 作成                                             |                                                                                                    |
| <ul> <li>□ 受信トレイ 123</li> <li>▲ 2々-付き</li> </ul> | 【インターネット出願】【文星芸術大学附属高等学校(テスト)】ユーザ登録用確認コードの 🖷 🖸<br>お知らせ 🖉 🏽 トレイ 🛪                                                         |
| <ul> <li>スヌーズ中</li> <li>送信済み</li> </ul>          | mirai-compass@e-shiharai.net <mirai-compass@e-shiharai.net> 7:48 (7 分前) ☆ ヘ :<br/>To 自分 マ</mirai-compass@e-shiharai.net> |
| ▶ 下書き 27 > もっと見る                                 |                                                                                                    |
| Meet<br>■ 会議を新規作成                                | ユージ登録のの確認コードをお知らせいたします。<br>引き続き、本登録のお手続きをお願いいたします。<br>【確認コード】<br>505420                                                  |
| ハングアウト                                           | 20分経過すると確認コードは無効になります。<br>その場合はお手数ですが、「はじめての方はこちら」からやり直してください。                                                           |
| +                                                | 登録は元子しておりませんのでご注意くたさい。<br>仮登録のままですと手続きを行うことはできません。<br>文星芸術大学財屋高等学校(テスト)                                                  |
| 毎 チャットはありません<br>新しいチャットを開始しませんか                  | ID : ※※※※@※※.※※.※※<br>※本登録完了後、こちらからログインしてください。                                                                           |
|                                                  |                                                                                                    |

「確認コード」をメモします。

文星芸術大学附属高等学校

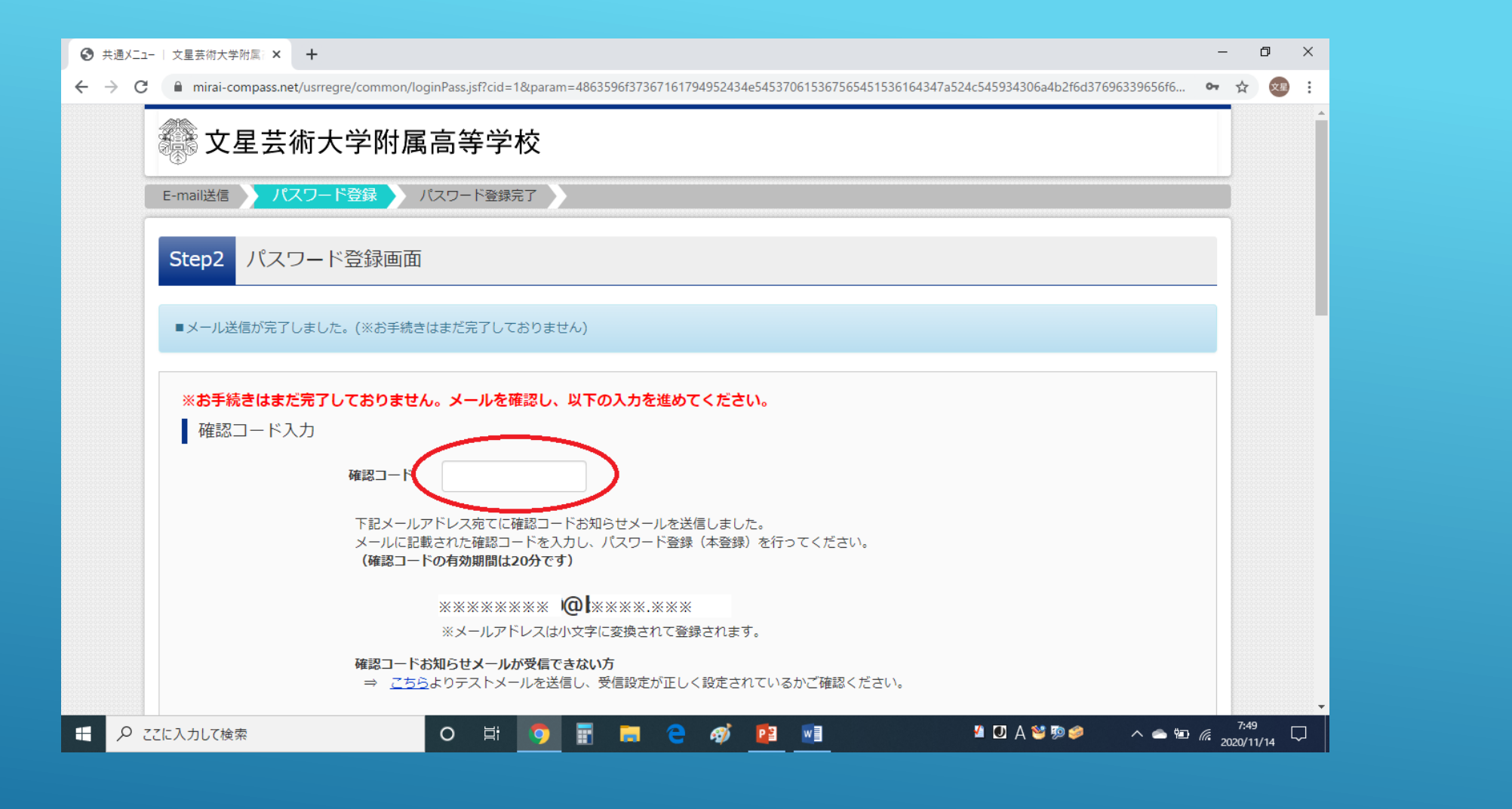

先ほどメモした「確認コード」を入力し、 続いて氏名などの情報を入力します。

文星芸術大学附属高等学校

| <ul> <li>● 共通メニュー   文星芸術大学附属 × +</li> <li>← → C ▲ mirai-compass.net/usrregre/common/log</li> </ul> | nPass.jsf?cid=1&param=3038534472556d35793530716d4b622b4c5a753138736b634f597559626f6                                                                                                    | e686d557161747031616677435 | - □ ×<br>• ☆ @ :     |
|----------------------------------------------------------------------------------------------------|----------------------------------------------------------------------------------------------------|----------------------------|----------------------|
| パスワード入力                                                                                            |                                                                                                    |                            |                      |
| 志願者氏名(力ナ)                                                                                          | セイ: ブンセイ メイ: 夕ロウ                                                                                                    | (全角カナ)                     |                      |
| 生年月日                                                                                               | 2006年 、     1月 、     1日 、                                                                                                    |                            |                      |
| パスワード                                                                                              | *************************************                                                                                                    |                            |                      |
| パスワード (確認)                                                                                         | •••••                                                                                                    |                            |                      |
|                                                                                                    | <ul> <li>※ 下記の条件を満たすパスワードを設定してください。         <ul> <li>・文字数は[8文字以上16文字以下]で設定してください。</li> <li>・使用できる文字は[「半角英字」と「半角数字」]です。</li> <li>・[「半角英字」と「半角数字」の組合せ]で設定してください。</li> <li>・アルファベットの[大文字と小文字を区別]しています。</li> </ul> </li> <li>※ ユーザIDの有効期限は下記のようになりますので、ご注意ください。         <ul> <li>・最終ログイン先が出願サイトの場合 :当年度末まで(2021/3/31)</li> <li>・最終ログイン先が出願サイト以外の場合:当年度末 +1年まで(2022/3/31)</li> </ul> </li> </ul> |                            |                      |
| mcID(共通ID)登録                                                                                       |                                                                                                    |                            |                      |
| mcID (共通ID) として登録する<br>の ここに入力して検索                                                                 | O # 9 # = C Ø I I I I                                                                                                    | лд≌∌øø ∧ ⇔∞ "              | €.17<br>€.2020/11/14 |

志願者氏名・生年月日・パスワードを入力します。 パスワードは忘れないように注意してください。

※志願者氏名はカタカナで登録します。

| 중 共通メニュー   文星芸術大学附属: × M 受信トレイ - nyusi@bu | insei.ed.jp - 🗙 📔 🗙 【インターネット出願】【文星芸術大学 🗙 📔 🕂                                                                    | – 0 ×                           |
|-------------------------------------------|----------------------------------------------------------------------------------------------------|---------------------------------|
| ← → C                                     | jinPass.jsf?cid=1&param=4863596f37367161794952434e545370615367565451536164347a524c545934306a4b2f6d37696339656f6 | or 🕁 🥶 :                        |
| mcID(共通ID)登録                              |                                                                                                    |                                 |
| mcID(共通ID)として登録する                         | O du O unž                                                                                                    |                                 |
| <u>mcID(共通ID)とは</u>                       | 下記ロゴマークのついたmiraicompassサイトをご利用になる場合、「はじめての方はこちら」の<br>手続き無しで今回登録するメールアドレス・パスワードをご利用いただけるようになります。                 |                                 |
|                                           | miraicompassとは、学校・受験生の受験・入試をサポートするサービスとして<br>多くの学校でご利用いただいているサービスです。                                            |                                 |
|                                           | ※登録したID以外のご登録の内容(個人情報・ID登録されている学校情報・お申込み内容など)は<br>他の学校に開示されることはありません。                                           |                                 |
|                                           | <b>© mirai</b> compass                                                                                          |                                 |
|                                           | 利用規約を確認し、同意した上で「登録」ボタンを押してください。<br>□ <b>同意する</b>                                                                |                                 |
|                                           | 戻る 登録                                                                                                    |                                 |
| <b>~</b>                                  |                                                                                                    |                                 |
| ( miraicompass                            | お問合せ先、よくある質問、利用規約、推動                                                                                            | 程環境<br>▼                        |
| €  2 ここに入力して検索                            | O Ħ 🧿 🗑 🔁 🎻 📴 📶 🛛 🖉 🖉 A 😂 100 🗢 100                                                                             | 8:13<br><i>(ii</i> : 2020/11/14 |

共通 I Dとしての登録をするの「はい」を選択し、 利用規約に「同意する」をチェックします。

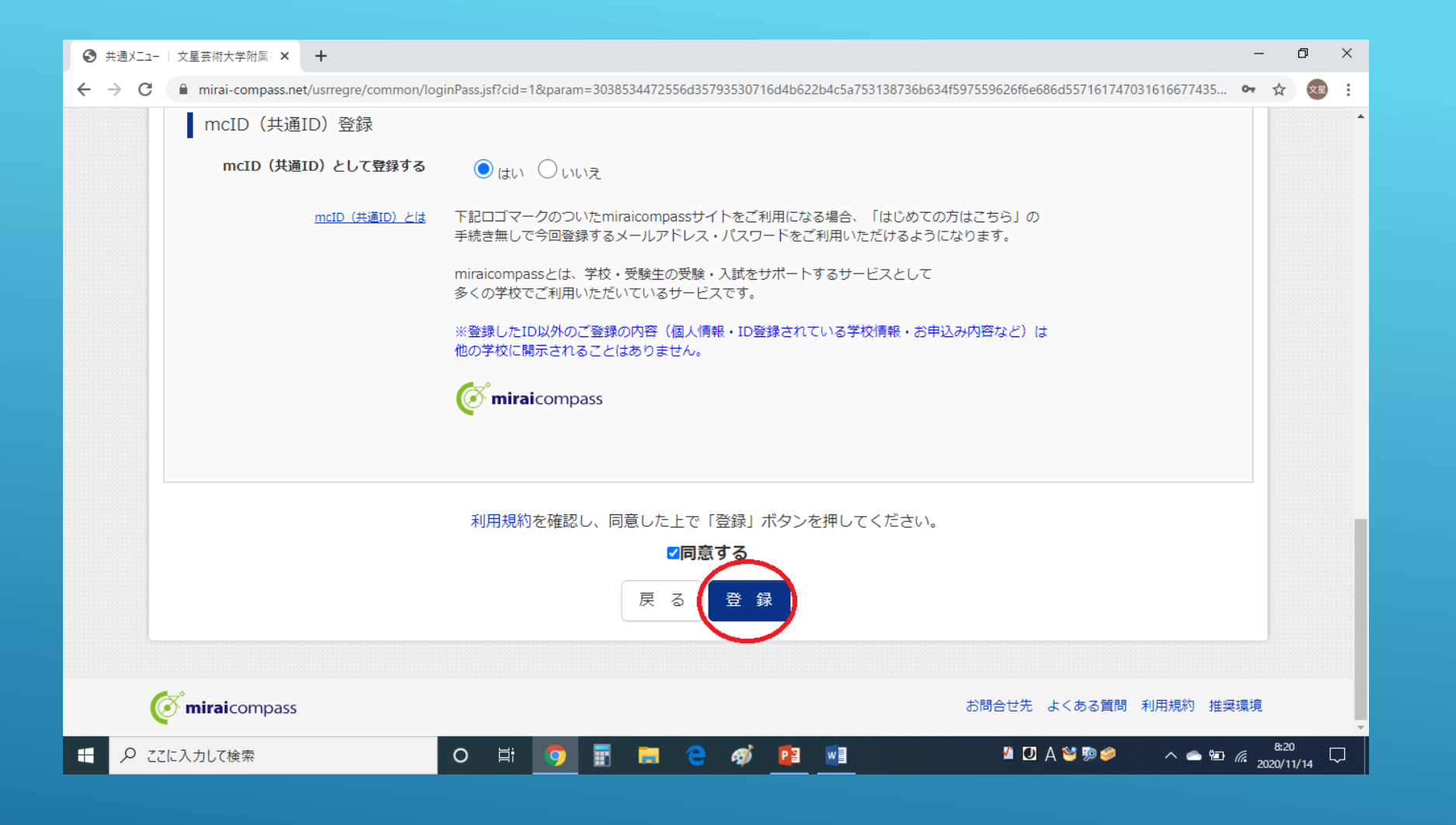

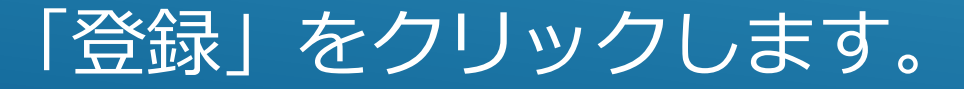

文星芸術大学附属高等学校

| ● 共通メニュー   文星芸術大学附属  × +                                                                                        | -           | ٥             | ×      |
|----------------------------------------------------------------------------------------------------|-------------|---------------|--------|
| ← → C  mirai-compass.net/usrregre/common/loginPassComp.jsf?cid=1&dispkind=96a3be3c&mail=morimoto%40bunsei.ed.jp | <b>0-</b> 7 | 7 🕅           | :      |
| 文星芸術大学附属高等学校                                                                                                    |             |               |        |
| E-mail送信 / パスワード登録 / パスワード登録完了                                                                                  |             |               |        |
| Step3 パスワード登録完了                                                                                                 |             |               |        |
| メールアドレスとパスワードが登録されました。<br>「ログイン」ボタンよりログインを行ってください。                                                              |             |               |        |
| メールアドレス ※※※※※※※)@ ※※※.※※.※※                                                                                     |             |               |        |
| ログインヘ                                                                                                    |             |               |        |
| び miraicompass お問合せ先 よくある質問 利用規約 射                                                                              | 奨環境         |               |        |
|                                                                                                    |             |               |        |
| 日 2 CL入力して検索 O 目: う 目: う 日 こ の 2 CL入力して検索 O 目: う 日 こ の 2 CL入力して検索 O 目: う 日 こ の 2 CL入力して検索                       | 8<br>2020 ، | :21<br>/11/14 | $\Box$ |

これでID取得が完了しました。 登録したメールアドレスに本登録完了のメールが届きます。 ログインボタンをクリックすると、出願手続きに進みます。<sup>文星芸術大学附属高等学校</sup>

#### I D取得が完了したら、出願手続きが可能になります。

インターネット出願の方法については、「インターネット出願の手引き」を御覧 ください。

なお、インターネット出願時に出願用顔写真の登録(データ登録)をされる場合 には、マイページから出願用顔写真の登録手続きを先に済ませておくことをおす すめします。

出願用顔写真のデータ登録の方法は、「出願用顔写真登録の手引き」を御覧くだ さい。

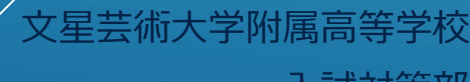